Upbit 자동매매를 위한 Python 설정을 하기 위해서는 다음과 같은 단계를 따르면 됩니다.

Written by Kwangok Jeong, <u>www.misoai.run</u>, <u>파생인의쉼터</u> and ChatGPT

1) Python 설치: Python 3.x (64비트) 버전을 다운로드하고 설치합니다. 공식 홈페이지에서 다운로드 받을 수 있습니다. <u>https://www.python.org/downloads/</u>

2) 필요한 라이브러리 설치: Upbit 자동매매를 위해 필요한 라이브러리인 pyupbit과 ta-lib을 설치합니다. CMD에서 다음과 같이 명령어를 입력합니다.

# pip install pyupbit pip install ta-lib

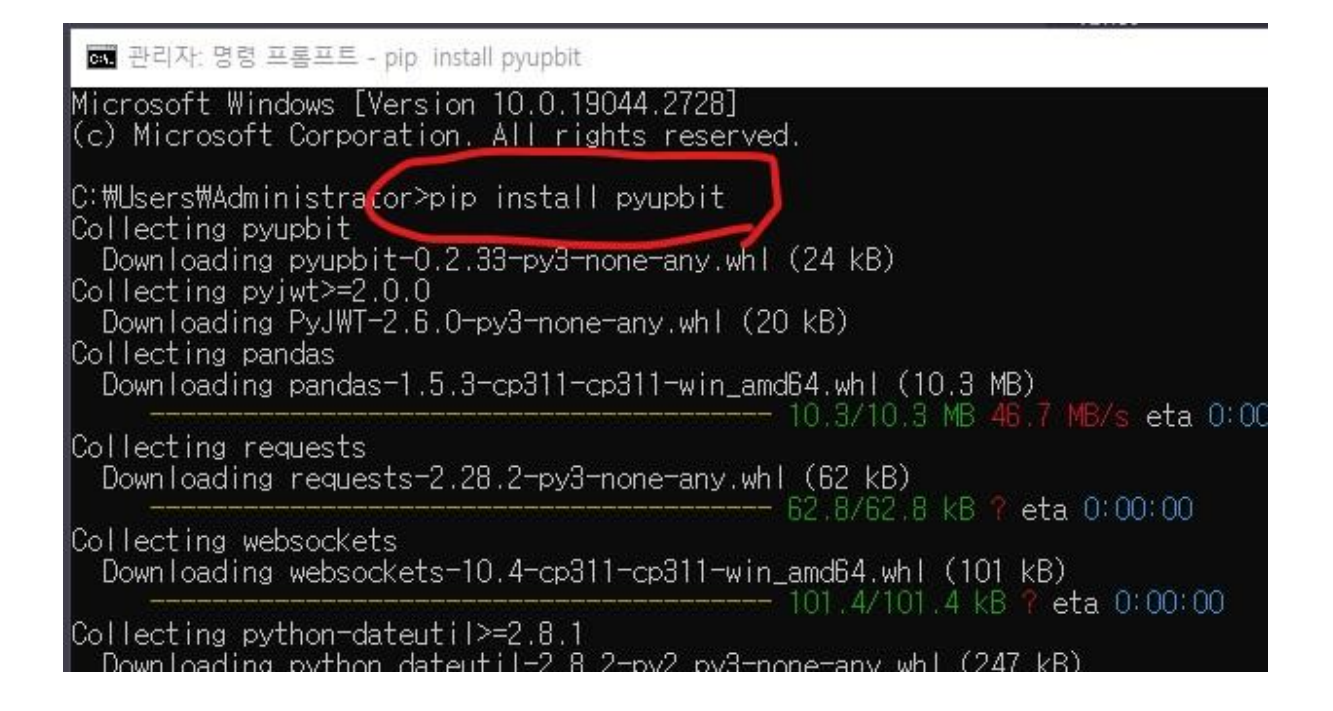

a) pip install에서 필요한 경우 다음과 같이 Upgrade도 해줍니다.

[notice] A new release of pip available: 22.3.1 -> 23.0.1 [notice] To update, run: python.exe -m pip install --upgrade pip

C:\Users\Administrator>python.exe -m pip install --upgrade pip

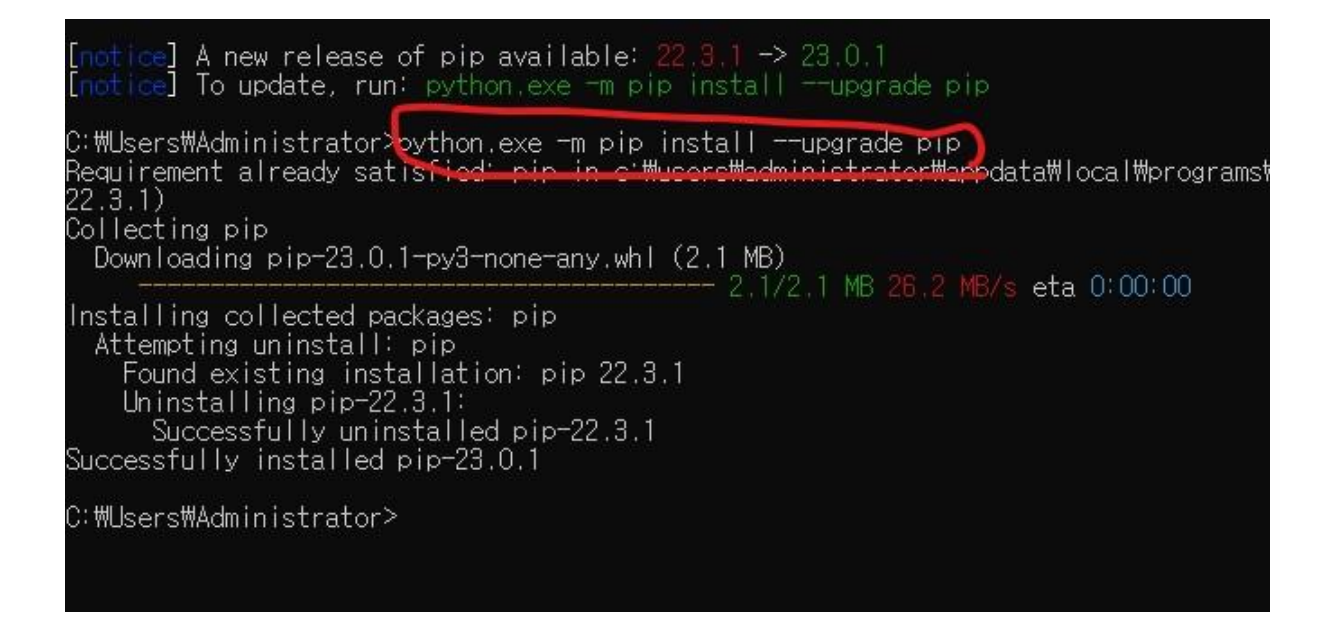

3) 개발 환경 설정: Python 개발을 위해 통합 개발 환경(IDE)을 설치합니다. PyCharm, VS Code 등을 사용할 수 있습니다.

a) Visual Studio Code는 Microsoft에서 개발한 무료 오픈 소스 코드 에디터입니다. Python 개발을 위해 많은 개발자들이 사용하는 인기 있는 IDE 중 하나입니다.

Visual Studio Code를 다운로드하려면 다음 단계를 따르세요. <u>https://code.visualstudio.com/</u>접속합니다.

설치가 완료되면 Visual Studio Code를 실행합니다.

이제 Python 확장 프로그램을 설치하면 Python 개발을 시작할 수 있습니다. Visual Studio Code에서는 다른 언어와 통합하여 사용할 수 있습니다. 따라서, 다른 언어로 개발할 때도 유용하게 사용할 수 있습니다.

b) VS code 실행후 언어팩을 한글로 설치한다.

4) Upbit API 설정: Upbit 자동매매를 위해 Upbit API를 사용해야 합니다. 따라서, Upbit API 인증키를 발급받고 API 호출을 위한 인증 정보를 Python 코드에서 사용할 수 있도록 설정합니다.

a) Upbit API 인증키는 Upbit 고객센터 -> Open API-> Open AIP 신청에서 발급받습니다.

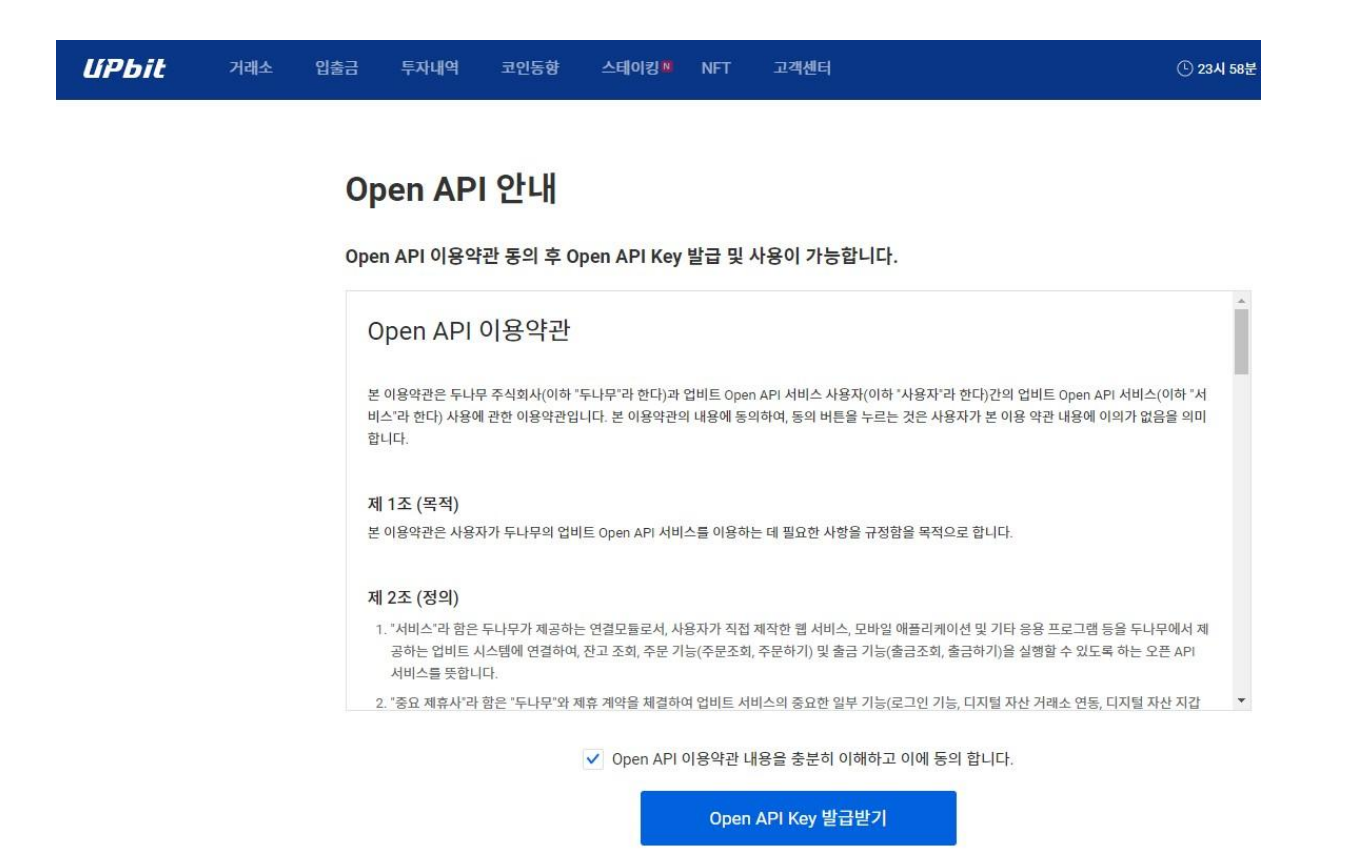

b) API 신청하려면 IP 주소를 넣어야 합니다. IP 주소는 CMD에서

## C:\Users\Administrator>ipconfig

IP address 확인 가능

c) API 인증키는 일반적으로 access\_key와 secret\_key로 구성되어 있습니다. 이후에는 발급받은 API 인증키를 Python 코드에서 사용하여 API 호출을 할 수 있습니다.

5) 자동매매 코드 작성: Upbit API와 필요한 라이브러리를 이용하여 자동매매 코드를 작성합니다. 예를 들어, 다음과 같이 Python 코드에서 Upbit API를 호출할 수 있습니다.

import pyupbit

access\_key = "access key를 입력하세요" secret\_key = "secret key를 입력하세요" upbit = pyupbit.Upbit(access\_key, secret\_key)

# 예시: 현재 BTC의 가격을 조회합니다. ticker = "KRW-BTC" price = pyupbit.get\_current\_price(ticker)

#### print(ticker, price)

6) 자동매매 실행: 작성한 코드를 실행하여 자동매매를 시작합니다.

7) Upbit의 KRW-BTC 시세를 10분마다 텔레그램에 보내주는 코딩 참고

import time import pyupbit import requests

# Telegram Bot API 설정 bot\_token = "Bot Token을 입력하세요" chat\_id = "Chat ID를 입력하세요"

# Upbit API 인증키 설정 access\_key = "Access Key를 입력하세요" secret\_key = "Secret Key를 입력하세요" upbit = pyupbit.Upbit(access\_key, secret\_key)

# KRW-BTC 티커 ticker = "KRW-BTC"

```
# 10분마다 실행되는 함수
def send_message():
# 현재 시세 조회
current_price = pyupbit.get_current_price(ticker)
message = f"현재 {ticker} 시세: {current_price} KRW"
```

# Telegram 메시지 전송

requests.get(f"https://api.telegram.org/bot{bot\_token}/sendMessage?chat\_id={ chat\_id}&text={message}")

```
# 프로그램 시작
while True:
send_message()
time.sleep(600) # 10분 대기
```

8) Telegram Bot API를 사용하여 텔레그램 메시지를 전송하려면, 먼저 봇을 생성하고 봇의 Token 값을 발급받아야 합니다. 이 Token 값은 BotFather라는 텔레그램 봇을 통해 발급받을 수 있습니다.

Telegram for Korean <u>https://desktop.telegram.org/?setIn=ko</u>

- a) BotFather 봇을 검색하고, "Start" 버튼을 눌러 봇을 시작합니다. "/newbot" 명령어를 입력하여 새로운 봇을 생성합니다. 봇의 이름과 사용자 이름을 입력하고, 봇의 Token 값을 발급받습니다.
- b) 발급받은 Token 값을 이용하여 봇 API에 접근합니다. 발급받은 Token 값을 이용하여 Python 코드에서 텔레그램 봇을 호출할 수 있습니다. 이때, 메시지를 전송할 대상인 Chat ID가 필요합니다. Chat ID는 다음과 같이 얻을 수 있습니다.
- c) 봇 API에 메시지를 전송하고자 하는 대상과 봇을 추가합니다.

#### @getmyid\_bot

userl와 chat\_id 값을 확인합니다.

따라서, 위 코드에서는 봇 Token 값과 Chat ID 값을 미리 입력하여, 프로그램 실행 시 바로 메시지를 전송할 수 있도록 설정하였습니다.

#### 9) coding for getting a Bot's chat id and Channel' Chat ID

아래 python 코드는 botFather에서 만든 Bot의 Chat ID를 구하는 python 코드와 해당 bot이 관리자로 추가된 채널의 Chat ID를 구하는 python 코딩이다.

채널의 ChatID는 해당 bot을 해당 채널의 관리자로 추가한 후 '안녕하세요' 등의 메세지를 남긴 후에 python code를 실행 해야 한다. 아래 token와 id는 임의의 숫자와 문자다.

### a) bot의 Chat ID를 구하는 코드

| import requests                                                                        |
|----------------------------------------------------------------------------------------|
| # 봇 API Token을 입력하세요.                                                                  |
| bot_token = "6277aUlnZEvlwdeHEY"                                                       |
| # Chat ID를 확인할 대상과 봇이 추가된 채팅창에서 아무 메시지나 입력합니다.<br># 대상과 봇이 추가된 채팅창을 열고, 아무 메시지나 입력하세요. |
| # Telegram API를 이용하여 대화 내역을 가져옵니다.                                                     |
| response =                                                                             |
| <pre>requests.get(f"https://api.telegram.org/bot{bot_token}/getUpdates").jso</pre>     |
| n ()                                                                                   |
| # 가져온 대화 내역에서 "chat" 항목의 "id" 값을 확인하여 Chat ID 값을 얻습니다.                                 |

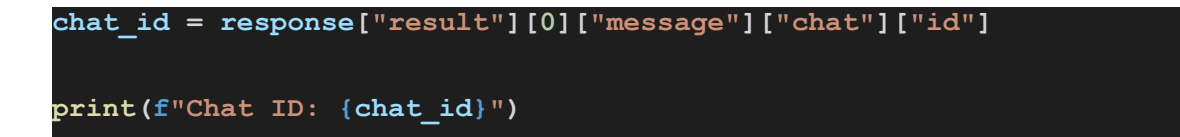

b) 아래는 채널 Chat ID 구하는 python code

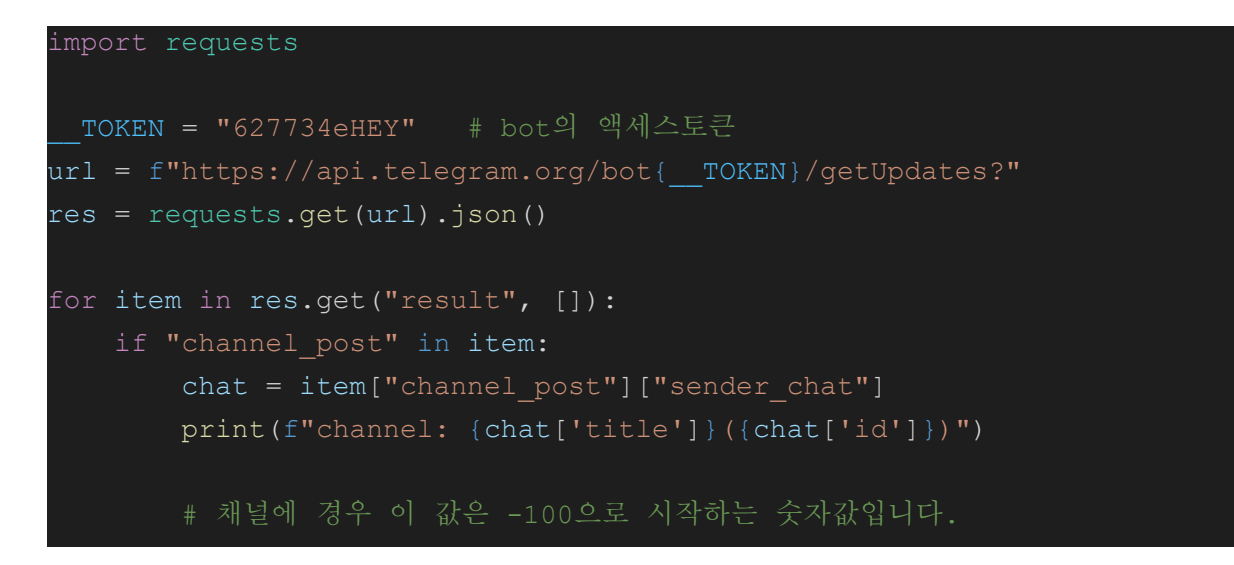

## c) 최종적으로 확인된 Chat ID에 메세지 보내서 확인하기

| import requests                                                                    |
|------------------------------------------------------------------------------------|
| # 봇 API Token과 메시지 전송할 Chat ID 값을 입력합니다.                                           |
| bot_token = "627734EvlwdeHEY"                                                      |
| # chat_id = "413" 개인 bot chat id                                                   |
| chat_id = "-1001" # channel chat ID                                                |
| # Chat ID를 확인하기 위한 메시지를 전송합니다.                                                     |
| message = "Chat ID를 확인했습니다. Hello!"                                                |
| <pre>requests.get(f"https://api.telegram.org/bot{bot_token}/sendMessage?chat</pre> |
| _id={chat_id}&text={message}")                                                     |